# ALTOSIII Terminal

Reference Guide

### ALTOS III TERMINAL

#### ERRATA SHEET

The following corrections were made after the manual went to print. Please make these changes to the appropriate pages in your manual.

### CHANGE PAGE 10 to the escape sequences ESC [ h, ESC [ l, make the following changes in terminal modes: add >1 = User line modechange =1 = Blank screen mode =1 = Printer echo modeto change =2 = Formatted print mode to =2 = Unformatted print mode 19 Status Line now reads: LOC BLK HDX CAPS INSRT LINE INSRT CHAR FDX <rr>-<cc> \* PAUSE BAUD \* Command Monitor mode where means where PAUSE means No Scroll mode Terminal baud rate: 110, 300, 600, where BAUD means 1200, 2400, 4800, 9600, 19.2K 23 at **PREV SCRN NEXT** add TlØ mode: Transmits ESC K at ShiftPREV SCRN NEXT add TlØ mode: Transmits ESC J 24 at the HOME key, in ANSI normal mode transmission change **BSC [ H** to ESC [ f 26 Delete Vertical Tab character from character set. Insert:

---- Horizontal bar 4AH

J

*e* ż

# ALTOS III TERMINAL

## REFERENCE GUIDE

Altos Computer Systems 2641 Orchard Parkway San Jose, CA 95134

THE INFORMATION IN THIS DOCUMENT IS SUBJECT TO CHANGE WITHOUT NOTICE. NEW EDITIONS OF THIS DOCU-MENT WILL INCORPORATE CHANGES AS THEY ARE PUBLISHED.

Copyright 1984. All rights reserved. Altos Computer Systems.

ALTOS Manual Number: 690-15622-001

.

June 1984

#### TRADEMARKS

ALTOS is a registered trademark of Altos Computer Systems. TVI-910 is a trademark of TeleVideo Corporation.

#### SAFETY WARNING

The terminal power cable is supplied with a safety ground. Do not use the terminal with an ungrounded outlet. Disconnect the power cable from the terminal before removing the top cover for any reason.

Dangerous voltages are present when the terminal is on and may remain after the power is off. Be extremely cautious. Do not work alone.

The internal phosphor of the CRT (cathode ray tube) is toxic. Wear safety goggles and rubber gloves whenever the CRT is handled. If the tube breaks, exposing skin or eyes to the phosphor, immediately rinse the affected area with cold water and consult a physician.

## DISCLAIMER

No representations or warranties are made regarding the contents of this document, and any implied warranties or fitness for any particular application are disclaimed.

The specification and information are subject to change without prior notification. The right to revise this document without obligation to notify any person or organization is also reserved.

> FCC WARNING: This equipment generates, uses, and can radiate radio frequency energy, and if not installed and used in accordance with the instruction manual, may cause interference to radio communications. It has been tested and found to comply with the limits for a Class A computing device pursuant to Subpart J of Part 15 of FCC Rules, which are designed to provide reasonable protection against such interference when operated in a commercial environment. Operation of this equipment in a residential area is likely to cause interference, in which case the user, at his own expense, will be required to take whatever measures may be required to correct the interference.

CONTENTS

| Page                                        |
|---------------------------------------------|
| Introductionl                               |
| Installation2                               |
| Power On/Off3                               |
| Setup Parameters4                           |
| EscapeCode Sequences8                       |
| TlØ(TVI-910) Escape and Control Sequences14 |
| Recognized Control Characters17             |
| Status Line Display                         |
| User Line                                   |
| Programmable Function Keys20                |
| Functions of Non-Printing Keys22            |
| Graphics Characters                         |
| Connector Pin Assignments                   |

## INTRODUCTION

This reference guide explains how to install, operate, and program the Altos III terminal. To use this guide effectively, it would be helpful for you to have a basic working knowledge of computer terminals. If you do not, please contact your dealer for assistance.

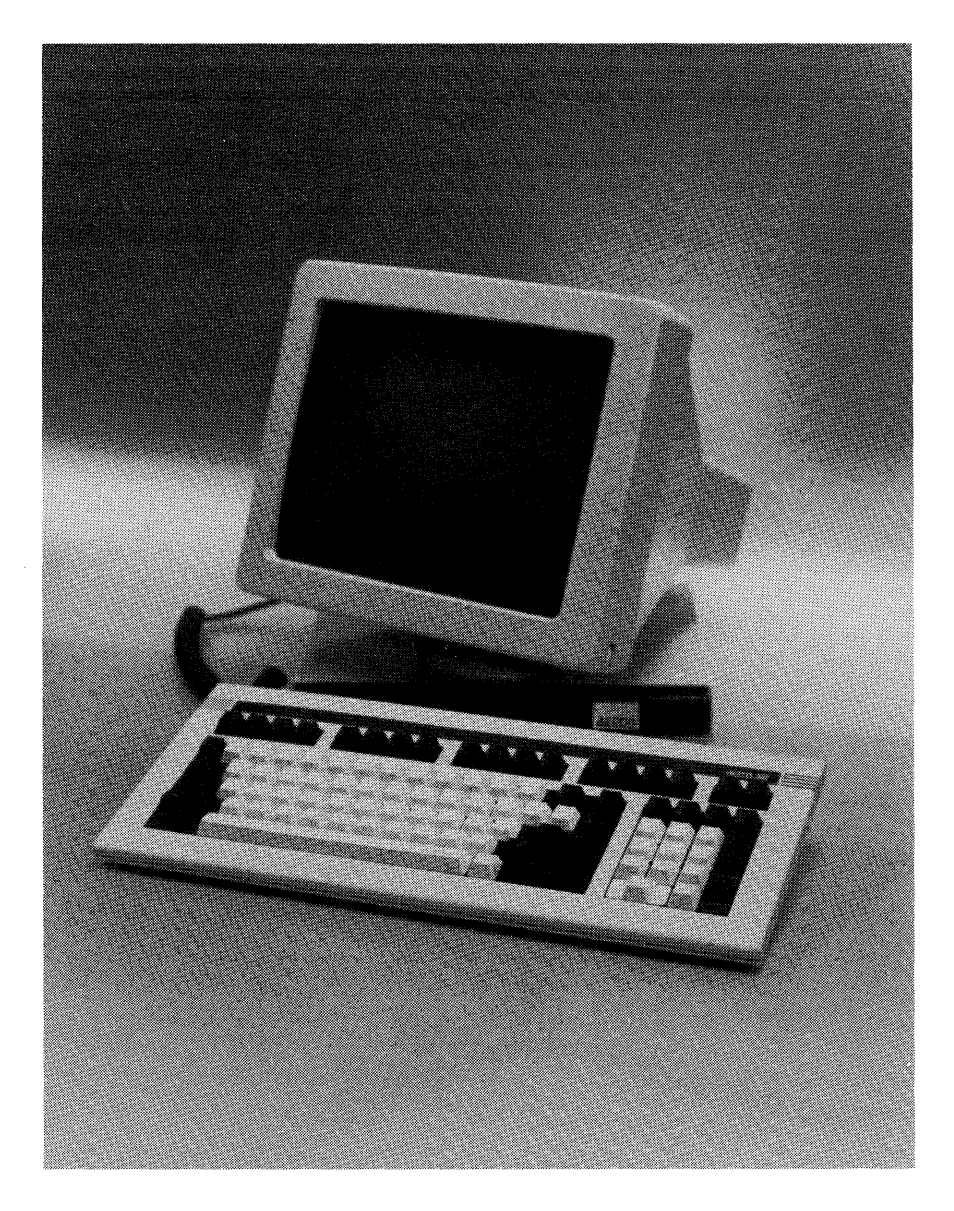

ALTOS III TERMINAL

#### INSTALLATION

Please read the following procedures and precautions before turning on the terminal.

 Save all packing materials in case the terminal must be shipped or stored.

Immediately notify the transfer company, if there is any damage.

- 2. Place the terminal on any sturdy table or desk.
- 3. Set the ON/OFF power switch on the front of the monitor base to OFF by pushing the bottom of the switch.
- 4. Connect the keyboard cable to its socket on the base of the monitor.
- Connect the power cord to its socket on the base of the monitor. Then plug it into a nearby three-pronged, grounded electrical outlet.
- Connect the RS-232 cable from your computer to the modem port on your terminal (see "Connector Pin Assignments").
- 7. Connect a printer (if required) with a RS-232 cable from the auxiliary port of your Altos III terminal.

After verifying that the terminal is properly installed, you are ready to proceed.

- Turn on the terminal by pushing the top half of the ON/OFF switch.
- Listen for an immediate beep. This indicates the power is on.
- 3. Watch for the cursor to display in the upper left-hand corner of the screen.

If the CRT is warm, you will first see the screen flash several display patterns as the power-on self test is run.

- 4. Adjust the screen brightness with the thumbwheel on the front lower right-hand corner of the monitor. Turn it downward for high contrast and upward for dim.
- 5. Swivel the monitor and tilt it up or down, until it is comfortably positioned.

The recommended position for the center of the screen is 10 to 20 degrees below eye level. The keyboard should be at or below elbow height.

6. To shut off the terminal, just push the bottom half of the ON/OFF switch.

#### SETUP PARAMETERS

Many parameters affecting how your Altos III terminal operates can be selected in a procedure called SETUP. Default values for each parameter have been chosen. You can change any of the parameters either for that terminal session, or to be saved for succeeding sessions.

**Caution:** Upon entering SETUP, although screen data is preserved, all data received from the host computer and any unprocessed data in the terminal buffer is lost.

- 1. Press **RESET/SET UP** to display the parameters and their current settings.
- 2. To move the cursor to a particular parameter field, use the arrow keys on the right side of the keyboard. CURSOR RIGHT and CURSOR LEFT select fields on a given row. CURSOR DOWN and CURSOR UP display the next and previous rows of fields.
- 3. Press **RETN** to change the value of the selected parameter field.

NOTE: Press ESC to reset all fields to the default settings.

4. Press **RESET/SET UP**.

SAVE CHANGES FOR POWER-ON ? displays.

- 5. Press Y or N to save changes in the setup, or go to instruction 6.
  - A. If you press **Y**, all changes are saved for the next time you turn on the terminal.

The screen blanks for two to five seconds.

B. If you press N, the selections remain in effect only until the terminal is turned off.

The next time the terminal is turned on the setup is the same as it was before these changes were made.

6. Press **RESET/SETUP** to return to row 1 of the setup parameters.

Display:NORM Wrap:ON Scroll:JUMP Cursor:STEADY BLK Attribute:DIM

| Parameter | Selections                                         |           | Explanation                                                                   |
|-----------|----------------------------------------------------|-----------|-------------------------------------------------------------------------------|
| Display   | NORM                                               | (default) | Light characters on<br>dark background                                        |
|           | RVRS                                               |           | Dark characters on<br>light background                                        |
| Wrap      | ON<br>OFF                                          | (default) | Character wrap at<br>end of line                                              |
| Scroll    | JUMP<br>SMTH                                       | (default) | One row at a time<br>Smooth even rate                                         |
| Cursor    | STEADY BLK<br>BLINK BLK<br>STEADY UND<br>BLINK UND | (default) | Steady block<br>Blinking block<br>Steady underline<br>Blinking under-<br>line |
| Attribute | DIM<br>REVERSE<br>UNDERLN                          | (default) | How highlighted<br>characters look                                            |

## FIELD LEVEL 2 - TERMINAL

(The title TRMNL: appears at the right end of the field.)

Data Bits:8 Stop Bits:1 Parity:OFF Handshake:DTR Baud rate:9600

| Parameter | Selections         |           | Explanation                        |
|-----------|--------------------|-----------|------------------------------------|
| Data bits | 8<br>7             | (default) | Code length                        |
| Stop Bits | 1<br>2             | (default) | Number of stop bits                |
| Parity    | OFF<br>ODD<br>EVEN | (default) | Parity type                        |
| Handshake | DTR<br>XON/XOFF    | (default) | Modem port hand-<br>shake protocol |

| Parameter | Selections                                            |                        | Explana          | tion      |
|-----------|-------------------------------------------------------|------------------------|------------------|-----------|
| Baud rate | 9600                                                  | (default)              | Terminal<br>rate | port baud |
|           | Other selection<br>19.2K, 110, 300<br>1200, 2400, 480 | s are:<br>, 600,<br>0. |                  |           |

# FIELD LEVEL 3 - PRINTER

(The title PRNTR: appears at the right end of the field.)

DataBits:8 StopBits:1 Parity:OFF Handshake:DTR Baud rate:1200

| Parameter | Selections         |           | Explanation                                                       |
|-----------|--------------------|-----------|-------------------------------------------------------------------|
| Data bits | 8<br>7             | (default) | Code length                                                       |
| Stop Bits | 1<br>2             | (default) | Number of stop<br>bits                                            |
| Parity    | OFF<br>ODD<br>EVEN | (default) | Parity type                                                       |
| Handshake | DTR<br>XON/XOFF    | (default) | Printer port hand-<br>shake protocol                              |
| Baud Rate | 1200               | (default) | Printer baud rate.<br>Same speeds<br>available as<br>for terminal |

## FIELD LEVEL 4

Monitor:OFF Newline:CR Keyclick:ON Mrgn bell:ON Test:OFF

| Parameter | Selections  |           | Explanation                                   |
|-----------|-------------|-----------|-----------------------------------------------|
| Monitor   | OFF<br>ON   | (default) | Displays control<br>commands on<br>terminal   |
| Newline   | CR<br>CR/LF | (default) | Sends CR or CR/LF<br>at <b>RETN</b> key press |
| Keyclick  | ON<br>OFF   | (default) | Sound when you<br>press key                   |

| Parameter | Selections |           | Explanation                                                                                                    |
|-----------|------------|-----------|----------------------------------------------------------------------------------------------------|
| Mrgn bell | OFF<br>ON  | (default) | Warning bell at<br>right margin                                                                                                    |
| Test      | OFF<br>ON  | (default) | Diagnostic self<br>test (requires<br>loopback plugs;<br>reinitializes<br>nonvolatile<br>memory). To exit,<br>press and hold<br><b>RESET/SET UP</b> . |

# FIELD LEVEL 5

Transmission mode:FDX Terminal mode:ANSI Columns:80

| Parameter         | Selections               |           | Explanation                                                                               |
|-------------------|--------------------------|-----------|-------------------------------------------------------------------------------------------|
| Transmission Mode | FDX<br>LOC<br>HDX<br>BLK | (default) | Communication flow<br>choices                                                             |
| Terminal mode     | ANSI<br>TlØ              | (default) | Terminalemulates<br>a subset of the<br>Altos II com-<br>mands, or emu-<br>lates a TVI 910 |
| Columns           | 8Ø<br>132                | (default) | Screen width in columns.                                                                  |

## ESCAPE CODE SEQUENCES

The following table briefly describes the actions performed by your Altos III terminal when it receives ANSI mode escape code sequences. The ANSI, or ALTOS private mnemonic for the command is also listed. ALTOS mnenomics begin with ACS. All others are ANSI mnemonics.

Within the escape code sequence, parameter values are noted within angle brackets (e.g., <PØ> is the first parameter).

| Se  | equence | Default Mnem | onic Action                                                                                                    |    |
|-----|---------|--------------|----------------------------------------------------------------------------------------------------|----|
| ESC | 7       | ACSSC        | Saves the cursor<br>position, attribute,<br>wrap flag, character<br>sets, and origin mode<br>status.                     |    |
| ESC | 8       | ACSRC        | Restores the previously<br>saved cursor position,<br>attribute, wrap flag,<br>character sets, and<br>origin mode status. |    |
| ESC | =       | ACSKP        | AM Turns on the keypad<br>application mode.                                                                              |    |
| ESC | >       | ACSKPI       | NM Turns off the keypad<br>application mode.                                                                             |    |
| ESC | D       | IND          | Moves the cursor down one<br>row, scrolling the<br>screen up at the last<br>row.                                         |    |
| ESC | E       | NEL          | Moves the cursor to the<br>far left column of the<br>next row, scrolling the<br>screen up at the last<br>row.            |    |
| ESC | Н       | HTS          | Sets a tab stop at the<br>current cursor<br>location.                                                                    |    |
| ESC | M       | RI           | Moves the cursor up one<br>row, scrolling the<br>screen down at the<br>first row.                                        |    |
| ESC | Q       |              | Programs function keys, se<br>programmable keys                                                                          | e: |

| Sequence                    | Default | : Mnemonic | Action                                                                                                    |
|-----------------------------|---------|------------|----------------------------------------------------------------------------------------------------|
| ESC C<br>(or ESC [z)        |         | RIS        | Reinitializes the<br>terminal. When XON/XOFF<br>handshaking is active,<br>an XON (DCl) character<br>is sent upon comple-<br>tion. |
| ESC [ <p<b>g&gt; A</p<b>    | 1       | CUU        | Moves the cursor up PØ rows.                                                                                                    |
| ESC [ < <b>PØ</b> > B       | l       | CUD        | Moves the cursor down PØ<br>rows.                                                                                                 |
| ESC [ <pø> C</pø>           | l       | CUF        | Moves the cursor right PØ columns.                                                                                                |
| ESC [ < <b>PØ</b> > D       | 1       | CUB        | Moves the cursor left PØ columns.                                                                                                 |
| ESC [ <pø>;<pl> H</pl></pø> | 1       | CUP        | Moves the cursor to row<br>PØ, column Pl.                                                                                         |
| ESC [ <p0>;<pl> f</pl></p0> | 1       | HVP        | Moves the cursor to row<br>PØ, column Pl (equiva-<br>lent to CUP).                                                                |
| ESC [ <pø> J</pø>           | Ø       | ED         | Erases data in the screen.                                                                                                    |
|                             |         |            | PØ = ØErase from cursor<br>to end.PØ = 1Erase from begin-<br>ning to cursor.PØ = 2Erase all.                                      |
| ESC [ <pø> K</pø>           | Ø       | EL         | row.                                                                                                    |
|                             |         |            | $P\emptyset = \emptyset$ Erase from cursor to end.                                                                                |
|                             |         |            | PØ = 1 Erase from begin-<br>ning to cursor.                                                                                       |
|                             |         |            | PØ = 2 Erase all.                                                                                                    |
| ESC [ <pø> @</pø>           | 1       | ICH        | Inserts PØ blank charac-<br>ters beginning at the<br>cursor column.                                                               |
| <b>ESC [ <p∅> L</p∅></b>    | 1       | IL         | Inserts PØ blank rows<br>beginning at the cursor<br>row.                                                                          |

| Sequence                                                                                                    | Default | : Mnemonic                                                                                  | Action                                                                                                    |
|----------------------------------------------------------------------------------------------------|---------|---------------------------------------------------------------------------------------------|----------------------------------------------------------------------------------------------------|
| ESC [ <pø> M</pø>                                                                                                    | 1       | DL                                                                                          | Deletes PØ rows beginning<br>at the cursor row.                                                                                                    |
| <b>ESC [ <pø> P</pø></b>                                                                                                 | 1       | DCH                                                                                         | Deletes PØ characters<br>beginning at the cursor<br>column.                                                                                                    |
| <b>ESC [Øc</b><br>(or <b>ESC [c</b> )                                                                                    |         | DA                                                                                          | Requests the active<br>terminal attributes<br>(response from terminal is<br><b>ESC [ ? 1 ; 3c</b> ).                                                                                                    |
| ESC [ <pø> g</pø>                                                                                                    | Ø       | TBC                                                                                         | Clears tab stops.                                                                                                    |
|                                                                                                    |         |                                                                                             | <pre>PØ = Ø Clears the tab<br/>stop at the<br/>cursor column.<br/>PØ = 3 Clears all tab<br/>stops.</pre>                                                                                                    |
| ESC [ <pø>;<pl>;<pn)< th=""><th>&gt; h</th><th>SM</th><th>Turns on the terminal modes (see below).</th></pn)<></pl></pø> | > h     | SM                                                                                          | Turns on the terminal modes (see below).                                                                                                    |
| ESC [ <pø>;<pl>;<pn< th=""><th>&gt; 1</th><th>RM</th><th>Turns off the terminal modes.</th></pn<></pl></pø>              | > 1     | RM                                                                                          | Turns off the terminal modes.                                                                                                    |
|                                                                                                    |         | Terminal n                                                                                  | modes are:                                                                                                    |
|                                                                                                    |         | LNM<br>ACSCKM<br>ACSCOLM<br>ACSSCLM<br>ACSSCNM<br>ACSOM<br>ACSAWM<br>ACSARM                 | <pre>2Ø = Newline mode<br/>?1 = Cursor key mode<br/>?3 = 132-column mode<br/>?4 = Smooth scroll mode<br/>?5 = Reverse screen mode<br/>?6 = Origin mode<br/>?7 = Character wrap mode<br/>?8 = Auto repeat mode</pre> |
|                                                                                                    |         |                                                                                             | >5 = Cursor not visible<br>=1 = Blank screen mode<br>=2 = Formatted print mode                                                                                                    |
|                                                                                                    |         | All param<br>mark (?)<br>list are f<br>diately p<br>(?). For<br>performs<br><b>ESC [ ];</b> | eters which follow a question<br>embedded in the parameter<br>treated as if they were imme-<br>preceded by a question mark<br>example, ESC [1;?3;4 h<br>the same function as<br>?3; ?4 h.                           |
|                                                                                                    |         | A maximu<br>with one                                                                        | m of 16 modes can be changed<br>sequence.                                                                                                    |
| Sequence                                                                                                    | Defaul  | t Mnemonic                                                                                  | Action                                                                                                    |

| ESC [ <pø> i</pø>                     | Ø | MC  | Controls media copy<br>operations.                                                                                                    |
|---------------------------------------|---|-----|----------------------------------------------------------------------------------------------------|
|                                       |   |     | <pre>Ø = Copy the entire<br/>screen display to<br/>the auxiliary<br/>(printer) port.<br/>4 = Disable the<br/>transparent print<br/>(auto print) mode.<br/>5 = Enable the<br/>transparent print<br/>(auto print) mode.<br/>In transparent<br/>print mode, only<br/>ESC c and ESC [ 4<br/>i are acted on.</pre> |
| ESC [ <pø>;<pl>;<pn> m</pn></pl></pø> | Ø | SGR | Sets the hidden attri-<br>bute selected in SETUP                                                                                                    |
|                                       |   |     | Ø = Normal<br>Non-Ø = Enhance                                                                                                    |
|                                       |   |     | Characters in the graphics<br>set always have the normal<br>attribute, but the line-<br>drawing characters are al-<br>ways treated as enhanced for<br>purposes of clear and trans-<br>fer protection.                                                                                                    |
| ESC [ <pø> n</pø>                     | ø | DSR | Requests a status report.                                                                                                    |
|                                       |   |     | <pre>5 = Requests the status<br/>of terminal<br/>(sends ESC [ <pø> n<br/>where Ø= OK</pø></pre>                                                                                                    |
|                                       |   |     | l = in use                                                                                                    |

.

| Sequence                                                                                                    | Default    | Mnemonic | Action                                                                                                    |
|----------------------------------------------------------------------------------------------------|------------|----------|----------------------------------------------------------------------------------------------------|
| ESC [ <pø> p</pø>                                                                                                    | <u>Ø</u> 2 | ACSDAT   | Begins a field attribute at<br>the cursor location. A<br>field attribute occupies a<br>space and has effect to the<br>end of the screen or the<br>start of another field<br>attribute. Do not use field<br>attributes in reverse screen<br>mode.                                                  |
|                                                                                                    |            |          | <pre>Ø = Normal 1 = Underline dim 2 = Dim 3 = Blink dim 4 = Underline 5 = Blink 6 = Underline blink 7 = Inverse 8 = Underline blink dim 9 = Inverse dim 10 = Inverse blink dim 12 = Inverse underline 13 = Inverse underline dim 14 = Inverse underline blink 15 = Inverse underline blink </pre> |
| ESC [ <pø>;<pl>;<pn< th=""><th>&gt;q Ø</th><th>ACSLL</th><th>Controls key status in the message field line.</th></pn<></pl></pø> | >q Ø       | ACSLL    | Controls key status in the message field line.                                                                                                    |
|                                                                                                    |            |          | $\emptyset$ = L1 and L2 OFF<br>5 = L1 ON (INS CHAR)<br>6 = L2 ON (INS LINE)                                                                                                    |
| ESC [ <p<b>0&gt;;<pl> r</pl></p<b>                                                                                               | Ø          | ACSSTBM  | Defines a scrolling<br>region.                                                                                                    |
|                                                                                                    |            |          | PØ = beginning row number<br>Pl = ending row number                                                                                                    |
|                                                                                                    |            |          | If <pl> is Ø or absent, it<br/>defaults to 24.</pl>                                                                                                    |

| Sequence                                                                                        | Mnemonic                      | Action                                                                  |
|-------------------------------------------------------------------------------------------------|-------------------------------|-------------------------------------------------------------------------|
| BSC # 3                                                                                         | ACSDHL                        | Define cursor row as top<br>half of double-high<br>double-wide line.    |
| BSC <b># 4</b>                                                                                  | ACSDHL                        | Define cursor row as bottom<br>half of double-high<br>double-wide line. |
| BSC <b>#</b> 5                                                                                  | ACSSWL                        | Define cursor row as single<br>high, single-wide line.                  |
| ESC # 6                                                                                         | ACSDWL                        | Define cursor row as single-<br>high, double-wide line.                 |
| <b>NOTE:</b> Double high character<br>on each of the two lines.<br>character followed by a spac | s display<br>Double wid<br>e. | as single high characters<br>e characters display as a                  |
| ESC # 8                                                                                         | ACSALN                        | Displays the screen<br>alignment pattern.                               |
| ESC ( Ø                                                                                         | SCS                           | Changes the GØ character<br>set to the standard<br>graphics set.        |
| ESC ( A                                                                                         | SCS                           | Changes the GØ character<br>set to the UK set.                          |
| ESC ( B                                                                                         | SCS                           | Changes the GØ character<br>set to the standard US<br>ASCII set.        |
| ESC ) Ø                                                                                         | SCS                           | Changes the Gl character<br>set to the standard<br>graphics set.        |
| ESC ) A                                                                                         | SCS                           | Changes the Gl character<br>set to the UK set.                          |
| ESC ) B                                                                                         | SCS                           | Changes the Gl character<br>set to the standard US<br>ASCII set.        |

# TIØ(TVI-910) ESCAPE AND CONTROL SEQUENCES

When the Altos III terminal is in TlØ mode, the following escape and control sequences are recognized.

| Se  | quence   | Action                                                             |
|-----|----------|--------------------------------------------------------------------|
| ESC | 1        | Sets tab for entire column (top to bottom of screen                |
| BSC | 2        | Clears tab at cursor                                               |
| ESC | 3        | Clears all tabs on screen                                          |
| ESC | I        | Moves cursor back to previous<br>tab or beginning of line          |
| ESC | Т        | Erase characters from cursor to end of line, replaces with spaces  |
| ESC | Y        | Erases characters from cursor to end of page, replaces with spaces |
| ESC | +        | Clears screen, replaces with spaces, homes cursor                  |
| ESC | *        | Clears screen, replaces with nulls, homes cursor                   |
| ESC | [R       | Allows host to control cursor within absolute row R                |
| ESC | ]C       | Allows host to control cursor position<br>within column C          |
| ESC | =RC      | Allows host to position cursor at row and column                   |
| ESC | ?        | Transmits cursor coordinates and terminator character to host      |
| ESC | •        | Enables keyboard. Can only be caused<br>by host input              |
| ESC | <b>#</b> | Disables keyboard                                                  |
| ESC | e        | Enables printer port                                               |
| ESC | A        | Disables printer port, leaves display<br>update on                 |
| ESC | Q        | Insert character                                                   |
| ESC | E        | Insert line                                                        |

| e Alexandra<br>The | Sequence        | Action                                                               |
|--------------------|-----------------|----------------------------------------------------------------------|
| -                  | ESC W           | Delete character                                                     |
|                    | ESC R           | Delete line                                                          |
|                    | ESC G <pø></pø> | Begins a field attribute at the cursor position, as described below: |
|                    | ESC GØ          | Normal mode (attributes off)                                         |
|                    | ESC Gl          | Invisible (characters do not show<br>on screen)                      |
|                    | ESC G2          | Blinking characters                                                  |
|                    | ESC G3          | Invisible blink (characters do not show on screen)                   |
|                    | ESC G4          | Reverse (dark on light display)                                      |
|                    | ESC G5          | Invisible reverse                                                    |
|                    | ESC G6          | Blinking reverse (dark on light blinking characters                  |
|                    | ESC G7          | Invisible reverse blink                                              |
|                    | ESC G8          | Underline                                                            |
|                    | ESC G9          | Invisible underline                                                  |
|                    | ESC G:          | Blink underline                                                      |
|                    | ESC G;          | Invisible blink underline                                            |
|                    | ESC G<          | Reverse underline (dark on light and underline)                      |
|                    | ESC G=          | Invisible reverse underline                                          |
|                    | ESC G>          | Reverse blink underline                                              |
|                    | ESC G?          | Invisible reverse blink underline                                    |
|                    | ESC )           | Hidden attribute set in setup                                        |
|                    | ESC (           | Turns off hidden attribute                                           |
|                    | ESC .           | Toggles cursor on/off                                                |
|                    | ESC Fn          | Displays control character "n"                                       |

| Sequence | Action                                                   |
|----------|----------------------------------------------------------|
| ESC U    | Monitor mode on, displays control codes<br>when received |
| ESC u    | Stop monitor mode                                        |
| ESC X    | Stop monitor mode                                        |
| ESC H    | Toggles auto scroll on/off                               |

The following control characters are recognized and executed in both the ANSI and TlØ modes, unless marked otherwise.

| Cod | e Hex Value | Sequence       | Action                                                                                               |
|-----|-------------|----------------|----------------------------------------------------------------------------------------------------|
| BEL | Ø7H         | <b>CTRL</b> G  | Sounds the bell                                                                                      |
| BS  | Ø8H         | CTRL H         | Moves the cursor left one column                                                                     |
| ΗT  | Ø 9 H       | CTRL I         | Moves the cursor to the next<br>tab stop or the right<br>margin                                      |
| LF  | ØAH         | CTRL J         | Moves the cursor down one<br>row. If the newline mode<br>is enabled, a CR (ØDH) is<br>also performed |
| VT  | ØBH         | CTRL K         | ANSI: cursor down one row<br>TlØ: cursor up one row                                                  |
| FF  | ØCH         | CTRL L         | ANSI: cursor down one row<br>TlØ: cursorright one<br>space                                           |
| CR  | ØDH         | CTRL M         | Moves the cursor to column l of the current row                                                      |
| SO  | Ø EH        | CTRL N         | ANSI: Selects the Gl character set                                                                   |
| SI  | ØFH         | CTRL 0         | ANSI: Selects the GØ character set                                                                   |
| DC1 | (XON) 11H   | CTRL Q         | Resumes transmission of<br>data, if it has been<br>suspended by DC3 (13H)                            |
|     | 12H         | <b>CTR</b> L R | TlØ: Enables transparent<br>print mode                                                               |
| DC3 | (XOFF) 13H  | CTRL S         | Suspends transmission of<br>data if XON/XOFF<br>handshaking is enabled                               |
|     | 14H         | CTRL T         | TlØ: Disable transparent print mode                                                                  |

| Code | Hex Value   | Sequence | Action                                                              |
|------|-------------|----------|---------------------------------------------------------------------|
| CAN  | 18H         | CTRL X   | ANSI: Aborts an escape sequence<br>and displays the error character |
| SUB  | <b>1</b> AH | CTRL Z   | ANSI:Treated as CAN (18H)<br>TlØ: clear screen, change<br>to spaces |
| ESC  | 1BH         | CTRL [   | Initiates an escape sequence                                        |
| RS   | leh         | CTRL ^   | TlØ: Moves cursor to line<br>one, column one                        |
| US   | lfh         | CTRL _   | TlØ: Moves cursor to next<br>line, column one                       |

## STATUS LINE DISPLAY

The top row of the screen displays the terminal status during normal operation. It displays the labels shown below.

Press **CTRL** with > (CURSOR RIGHT) to toggle display of the status line ON/OFF. The current setting of the status line (ON/OFF) is saved in nonvolatile memory when you save setup parameters.

|          |            | Status Line Label | .8                |
|----------|------------|-------------------|-------------------|
|          |            | LC<br>BI          | )C                |
|          |            | HI                | X                 |
| CAPS     | INSRT LINE | INSRT CHAR FI     | X < rr > - < cc > |
| <u> </u> |            |                   | /                 |

# Label

Mode

| CAPS<br>INSRT LINE<br>INSRT CHAR<br>FDX,HDX,BLK,LOC<br><rr></rr> | Caps mode<br>Insert line on<br>Insert character on<br>Transmission Mode:fullduplex,<br>half duplex, block, or local<br>Cursor row |
|------------------------------------------------------------------|----------------------------------------------------------------------------------------------------|
| <rr></rr>                                                        | Cursor row                                                                                                    |
| <cc></cc>                                                        | Cursor column                                                                                                    |

## USER LINE

The last row on the screen is not included in the scrolling area. You can address this line (in an escape sequence) as you would any other line. It is addressed as row 25. The programmable function keys transmit the following codes.

| Key Shifted  | Code | Unshif | Eted | Code |
|--------------|------|--------|------|------|
| Fl SOH 'CR   |      | SOH @  | CR   |      |
| F2 SOH a CR  |      | SOH A  | CR   |      |
| F3 SOH b CR  | •    | SOH B  | CR   |      |
| F4 SOH C CR  |      | SOH C  | CR   |      |
| F5 SOH d CR  |      | SOH D  | CR   |      |
| F6 SOH e CR  |      | SOH E  | CR   |      |
| F7 SOH f CR  |      | SOH F  | CR   |      |
| F8 SOH g CR  | 2    | SOH G  | CR   |      |
| F9 SOH h CR  |      | SOH H  | CR   |      |
| FIØ SOH i CR |      | SOH I  | CR   |      |
| Fll SOH j CR |      | SOH J  | CR   |      |
| F12 SOH k CR |      | SOH K  | CR   |      |
| F13 SOH 1 CR |      | SOH L  | CR   |      |
| F14 SOH m CR |      | SOH M  | CR   |      |
| F15 SOH n CR |      | SOH N  | CR   |      |
| F16 SOH o CR | 1    | SOH O  | CR   |      |

**NOTE** SOH = Control-A CR = Carriage Return

## Programming the Function Keys

Each of the function keys on your Altos III terminal can be programmed using an escape sequence. You must be in ANSI mode to program the function keys. The total memory available for the 32 programmable keys (16 unshifted and 16 shifted) is 256 characters.

In the escape sequence used to program the keys, the numbers 1 through 16 select the unshifted function keys F1 through F16, respectively, and the numbers 17 through 32 select the shifted function keys F1 through F16, respectively. The escape sequence is

## ESC Q code ; string ESC\

where: code is the number of the function key you are programming

; (semi-colon) is a delimiter

string is a group of characters, up to 64 per key

**ESC**\ is a string terminator (ST).

Control codes that are included in the string must be preceded by the DLE (Data Link Escape) control code (Control-P), which is discarded during processing. Control codes include ØØH through 1FH, and Ø7FH.

To clear the programmable function keys, press **SHIFT** and **RESET/SETUP**. The programmable key functions are not saved in non-volatile memory.

## FUNCTIONS OF NON-PRINTING KEYS

The functions performed by the non-printing keys on your Altos III terminal during normal (non-setup) operation are described below.

# KEY RESET/SET UP

Shift RESET/SET UP

(RESET)

#### ACTION

Enters the terminal setup mode.

Reinitializes the terminal. With XON/XOFF handshaking enabled, an XON (DCl) is sent upon completion of either a reset or a reinitializa-tion; two XON characters are sent with a power-on.

Transmits the escape (ESC) character, 1BH.

Transmits the tab (HT) character, Ø9H.

Transmits the decimaltab character ESC TAB

Toggles the no-scroll (screen lock) status ON and OFF when XON/XOFF or DTR handshaking isenabledandperformsthe appropriate handshake.

Toggles the caps mode ON and OFF.

Transmits the backspace (BS) character, Ø8H.

Transmits the delete/rubout (DEL) character, 7FH.

Transmits a .25 second break on the terminal port

Newline mode OFF: Transmits the carriage return (CR) character, ØDH. Newline mode ON: Transmits the newline (CR LF) character combination, ØDH and ØAH.

ESC

DC TAB/TAB

Shift DCTAB/TAB

NO SCROLL

CAPS LOCK

BACK SPACE

BREAK/DEL

Shift BREAK/DEL

RETN

# Key

LINE

# Action

| LINE FEED                           | Transmits the line feed (LF)<br>character, ØAH.                                                                                               |
|-------------------------------------|----------------------------------------------------------------------------------------------------|
| PREV SCRN NEXT                      | Transmits the NEXT SCRN                                                                                                    |
| Shift <b>PREV SCRN NEXT</b>         | Transmits the PREV SCRN<br>character <b>BSC [ T</b>                                                                                           |
| ∧ (CURSOR UP)                       | ANSI normal mode:<br>Transmits <b>ESC [ A.</b><br>ANSI cursor key mode:<br>Transmits <b>ESC O A.</b><br>TlØ mode:<br>Transmits <b>CTRL K.</b> |
| ∧ (CURSOR UP)<br>with <b>CTRL</b>   | Selects jump scroll mode.                                                                                                    |
| ∨(CURSOR DOWN)                      | ANSI normal mode:<br>Transmits <b>ESC [ B.</b><br>ANSI cursor key mode:<br>Transmits <b>ESC O B.</b><br>TlØ mode:<br>Transmits <b>CTRL J.</b> |
| ∨(CURSOR DOWN)<br>with <b>CTRL</b>  | Selects smooth scroll mode.                                                                                                    |
| >(CURSOR RIGHT)                     | ANSI normal mode:<br>Transmits <b>ESC [ C.</b><br>ANSI cursor key mode:<br>Transmits <b>ESC O C.</b><br>TlØ mode:<br>Transmits <b>CTRL L.</b> |
| >(CURSOR RIGHT)<br>with <b>CTRL</b> | Toggles the top row (status line)<br>display ON and OFF.                                                                                      |
| < (CURSOR LEFT)                     | ANSI normal mode:<br>Transmits <b>BSC [ D.</b><br>ANSI cursor key mode:<br>Transmits <b>BSC O D.</b><br>TlØ mode:<br>Transmits <b>CTRL H.</b> |
| <(CURSOR LEFT)<br>with <b>CTRL</b>  | Toggles the monitor mode ON and OFF.                                                                                                    |

non-printing key functions 23

| Key                     | Action                                                                                                    |
|-------------------------|----------------------------------------------------------------------------------------------------|
| HOME                    | ANSI normal mode:<br>Transmits <b>ESC [ H.</b><br>ANSI cursor key mode:<br>Transmits <b>ESC O H.</b><br>TlØ mode:<br>Transmits <b>CTRL ^</b> |
| Shift HOME<br>with CTRL | Moves the cursor to column l row l; clears the screen.                                                                                       |
| INS CHAR                | ANSI mode:<br>Transmits <b>ESC [ @.</b><br>TlØ mode:<br>Transmits <b>ESC Q.</b>                                                              |
| INS LINE                | ANSI mode:<br>Transmits <b>BSC [ L.</b><br>TlØ mode:<br>Transmits <b>BSC E.</b>                                                              |
| DEL CHAR                | ANSI mode:<br>Transmits <b>ESC [ P.</b><br>TlØ mode:<br>Transmits <b>ESC W.</b>                                                              |
| DEL LINE                | ANSI mode:<br>Transmits <b>ESC [ M.</b><br>TlØ mode:<br>Transmits <b>ESC R.</b>                                                              |
| , (KEYPAD)              | Numeric mode/TlØ mode:<br>Transmits a comma (,).<br>ANSI keypad application mode:<br>Transmits <b>ESC O 1.</b>                               |
| - (KEYPAD)              | Numeric mode/TlØ mode:<br>Transmits a dash (-).<br>ANSI keypad application mode:<br>Transmits <b>ESC O m.</b>                                |
| • (KEYPAD)              | Numeric mode/TlØ mode:<br>Transmits a period/decimal<br>point (.)<br>ANSI keypad application mode:<br>Transmits <b>ESC O n.</b>              |
| Ø (KEYPAD)              | Numeric mode/TlØ mode:<br>Transmits Ø (zero).<br>ANSI keypad application mode:<br>Transmits <b>ESC O p</b> .                                 |

| Key        | Action                                                                                                    |
|------------|----------------------------------------------------------------------------------------------------|
| l (KEYPAD) | Numeric mode/TlØ mode:<br>Transmits <b>l.</b><br>ANSI keypad application mode:<br>Transmits <b>ESC O q.</b>       |
| 2 (KEYPAD) | Numeric mode/TlØ mode:<br>Transmits 2.<br>ANSI keypad application mode:<br>Transmits <b>ESC O r.</b>              |
| 3 (KEYPAD) | Numeric mode/TlØ mode:<br>Transmits <b>3.</b><br>ANSI keypad application mode:<br>Transmits <b>ESC O s.</b>       |
| 4 (KEYPAD) | Numeric mode/TlØ mode:<br>Transmits <b>4.</b><br>ANSI keypad application mode:<br>Transmits <b>ESC O t.</b>       |
| 5 (KEYPAD) | Numeric mode/TlØ mode:<br>Transmits <b>5.</b><br>ANSI keypad application mode:<br>Transmits <b>ESC O u.</b>       |
| 6 (KEYPAD) | Numeric mode/TlØ mode:<br>Transmits <b>6.</b><br>ANSI keypad application mode:<br>Transmits <b>ESC O v.</b>       |
| 7 (KEYPAD) | Numeric mode/TlØ mode:<br>Transmits <b>7.</b><br>ANSI keypad application mode:<br>Transmits <b>ESC O w.</b>       |
| 8 (KEYPAD) | Numeric mode/TlØ mode:<br>Transmits <b>8.</b><br>ANSI keypad application mode:<br>Transmits <b>ESC O x.</b>       |
| 9 (KEYPAD) | Numeric mode/TlØ mode:<br>Transmits <b>9.</b><br>ANSI keypad application mode:<br>Transmits <b>ESC O y.</b>       |
| ENTER      | Numeric mode/TlØ mode:<br>Treated as <b>RETURN.</b><br>ANSI keypad application mode:<br>Transmits <b>ESC O M.</b> |

non-printing key functions 25

# GRAPHICS CHARACTERS

The following graphics characters are displayed when hexadecimal codes 40H (@) through 5FH (\_) are received and the special graphics character set is selected.

| Graphic<br>Symbol         | Graphic<br>Name | Hex<br>Code | Keyboard<br>Character |  |
|---------------------------|-----------------|-------------|-----------------------|--|
|                           | Blank           | 4ØH         | Ø                     |  |
| •                         | Diamond         | 41H         | А                     |  |
| ***                       | Checkerboard    | <b>42</b> H | В                     |  |
| $^{ m H}{ m T}$           | Horizontal tab  | 43 H        | С                     |  |
| $\mathbf{F}_{\mathbf{F}}$ | Form feed       | <b>44</b> H | D                     |  |
| C <sub>R</sub>            | Carriage return | 45H         | Е                     |  |
| $\mathbf{L}_{\mathbf{F}}$ | Line feed       | <b>46</b> H | F                     |  |
| 0                         | Degree symbol   | 47H         | G                     |  |
| ±                         | Plus/minus      | <b>4</b> 8H | Н                     |  |
| NL                        | New line        | <b>49</b> H | I                     |  |
| VT                        | Vertical tab    | 4 AH        | J                     |  |
|                           | Lower rh corner | 4BH         | K                     |  |
|                           | Upper rh corner | 4 CH        | L                     |  |
| Γ                         | Upper lh corner | 4 DH        | М                     |  |
| L                         | Lower lh corner | <b>4</b> EH | N                     |  |
| +                         | Intersection    | <b>4F</b> H | 0                     |  |
|                           | Rectangle       | 5ØH         | Р                     |  |
|                           | Low rectangle   | 51 H        | Q                     |  |
| L                         | Left rectangle  | 52H         | R                     |  |
|                           | Right rectangle | 53н         | S                     |  |

| Graphic<br>Symbol | Graphic<br>Name | Hex<br>Code | Keyboard<br>Character |  |
|-------------------|-----------------|-------------|-----------------------|--|
|                   | High rectangle  | 54H         | т                     |  |
| ⊢                 | Left t-bar      | 55H         | U                     |  |
| -1                | Right t-bar     | 56H         | v                     |  |
| T                 | Bottom t-bar    | 57H         | W                     |  |
| т                 | Top t-bar       | 58H         | х                     |  |
| l                 | Vertical bar    | 59H         | Y                     |  |
| ≤                 | Less/equal      | 5 AH        | Z                     |  |
| ≥                 | Greater/equal   | 5BH         | [                     |  |
| π                 | Pi              | 5 CH        | Ν                     |  |
| ≠                 | Not equal       | 5DH         | ]                     |  |
| £                 | UK pound sign   | 5 EH        | ^                     |  |
| ٠                 | Centered dot    | 5FH         |                       |  |

۰.

## CONNECTOR PIN ASSIGNMENTS

The terminal and auxiliary port connector pin asssignments are listed below. Leave pins 9 through 19, 24, and 25 disconnected. If there are wires in the RS-232 interface cable running to pins 9, 14, 18, 24, or 25 of the terminal port, your terminal screen will not display properly.

|                | Modem                                           |        | Aux.                                                          |
|----------------|-------------------------------------------------|--------|---------------------------------------------------------------|
| Pin            | Signal                                          | Pin    | Signal                                                        |
| 1<br>2         | Shield Ground<br>Transmit Data                  | 1<br>2 | Shield ground<br>Receive Data from Printer<br>(XON/XOFF only) |
| 3<br>4         | Receive Data<br>Request to Send (held high)     | 3      | Transmit Data to Printer                                      |
| 7<br>8<br>9    | Signal Ground<br>Data Carrier Detect            | 6<br>7 | Data Set Ready (held high)<br>Signal Ground                   |
| 14<br>18       | Leave disconnected                              |        |                                                               |
| 2Ø<br>24<br>25 | Data Terminal Ready (DTR)<br>Leave disconnected | 2Ø     | Printer Ready (DTR)                                           |
|                |                                                 |        |                                                               |

Auxiliary pin 20 must be active high when the printer is ready to receive data, and DTR handshaking has been selected.

,

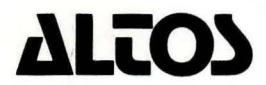

Printed in U.S.A. P/N 690-15622-001 2641 Orchard Park Way, San Jose, California 95134 (408) 946-6700, Telex 470642 ALTO UI

# ALTOS III RELEASE NOTES

Thank you for purchasing an Altos III!. You will find this terminal to offer outstanding user features, configuration flexibility, and very attractive packaging.

Please notice that the cable running between the Altos III and the computer uses only 9 wires, although the connector provides for 25. The use of all 25 wires could affect performance of your terminal or computer. Hence, please insure any cable you use is RS232 based utilizing only Pins 1 through 8 and 20. The cable included with your Altos computer is built this way. Extras can be ordered from Altos or from any major computer supplies vendor.

The vast majority of Altos III users will find that the terminal easily attaches to the host computer and runs application software as soon as the terminal is unpacked. However, there are a few technical considerations you may need to be aware of, especially if you are a systems developer or if the Altos III is used as a direct plug replacement for Altos II, VT 100, or Televideo 910 terminals. These items are listed below:

- The Altos III emulation of the Televideo 910 is a superset of the 910 characteristics. Features may be found in this mode which are not duplicated on the 910.
- 2. When the slave printer port is utilized, the media copy command, ESC [ 0, will print the entire screen. On the Altos II this command would print screen text only up to the cursor position.

If you send a screen image to the printer while in "formatted print mode", a carraige return/linefeed/null sequence would normally be appended, but the Altos III only generates a carraige return/linefeed sequence.

When the terminal is in "printer echo mode", the "stop transmission" command will not be trapped by the terminal and will be sent to the printer.

Screen dumps send only the first column character to the last printed character of each line; remaining spaces are not sent.

3. A few application software packages utilize multiple screen attributes (undersocre, blink, reverse, etc.) simultaneously. Such packages will not perform adequately on the Altos III, although they would on the Altos II. No Altos named software utilizes multiple attributes, nor are there any known ASAP vendors who do.

- 4. When using the Altos III in ANSI emulation mode, the "." and "-" keys on the keypad are directly reversed in keyboard location and generated escape sequence from the Altos II configuration.
- 5. Always be sure that your Altos III is in full duplex mode when running the self test feature.
- 6. If the "set" cursor key mode is used, (during software development, for example), proper key codes are generated, but the screen cursor will not move.
- 7. Programmable function keys cannot be programmed while in local mode.
- 8. The smooth scroll feature can reach its limit if large amounts of data are fed in the screen too quickly. Holding the shift and reset buttons simultaneously will restore the terminal to normal operation. Also, the smooth scroll feature cannot be invoked through computer or program control.

9/84 ENF Altos Computer Systems 690-15932-001